#### **ITUEvents**

# ITU World Radiocommunication Seminar 2018

#### 3-7 December 2018 Geneva, Switzerland

www.itu.int/go/ITU-R/WRS-18

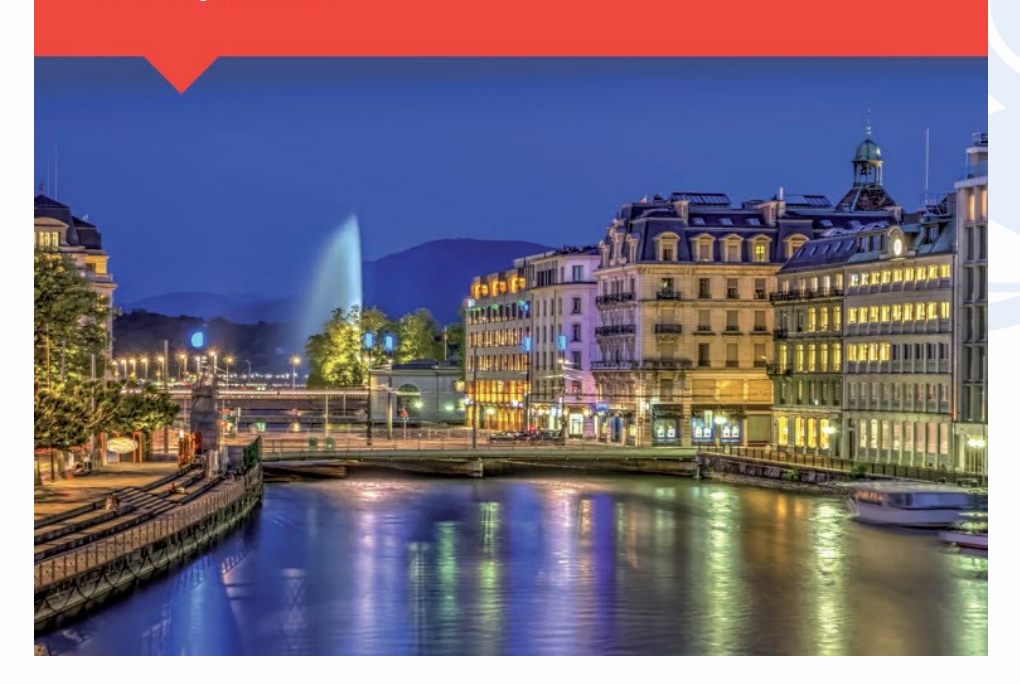

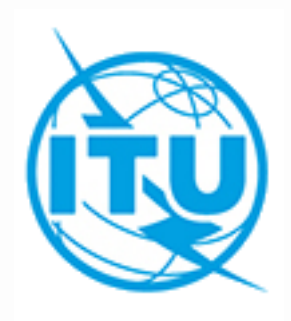

Online tools and electronic communication means for terrestrial services

By Andrea Manara Broadcasting Service Division

ITU HQ Geneva, 6 December, 2018

# Agenda

# Tools presentations

- eBCD2.0 platform for broadcasting services
  - eQuery, ePub, eTools, myAdmin
- eMIFR for all terrestrial services
- Ongoing project: Enhancement and generalization of online tools for terrestrial services
- Tool demonstrations
- Exercise session

# eBCD2.0 platform for broadcasting services

### Portal description

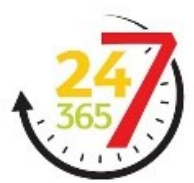

# Objectives

Bring the BR closer to Administrations with added-value services

- Up-to-date broadcasting data
- Special Section at publication date
- Calculation-on-demand
- Easily follow-up on plan modification procedures and related deadlines

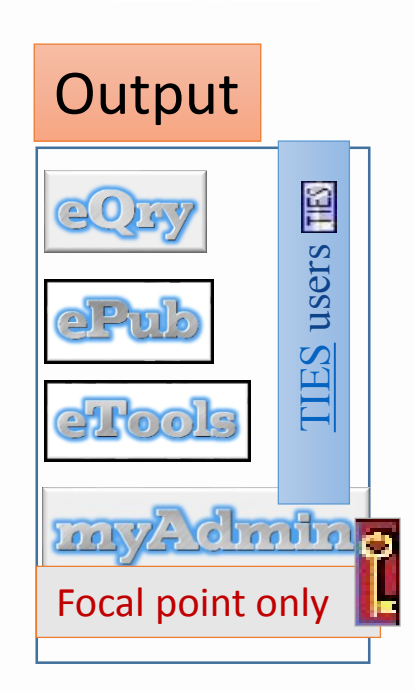

# Outcome

- Reduce workload on both BR and administrations
- Reduce the need for printed documents

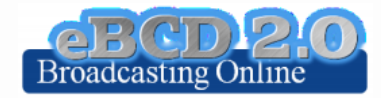

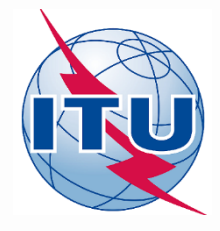

# eBCD2.0 platform for broadcasting services

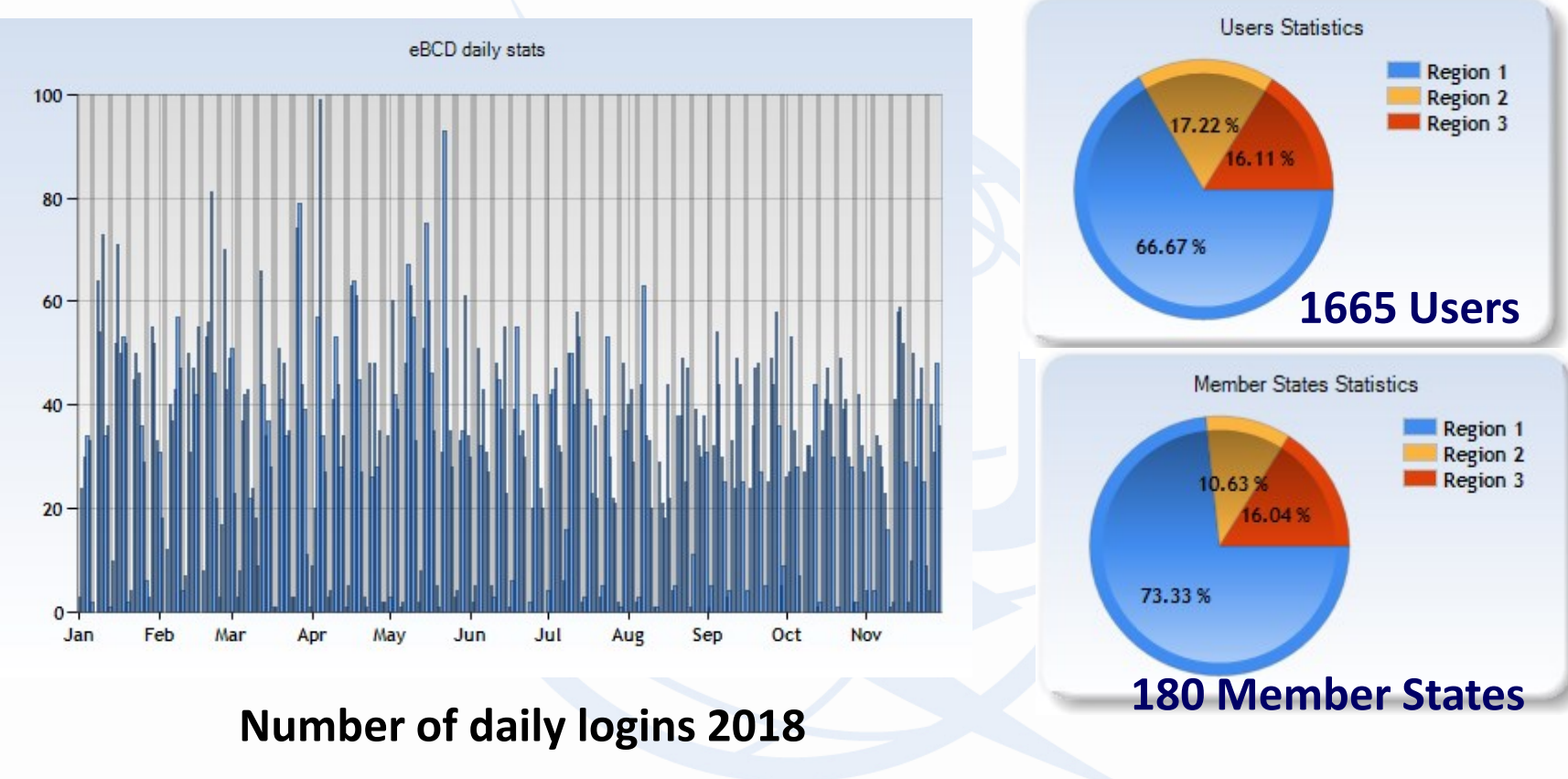

Last month statistics: 188 users, 87 Administrations

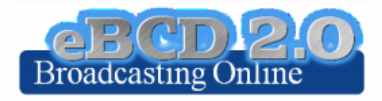

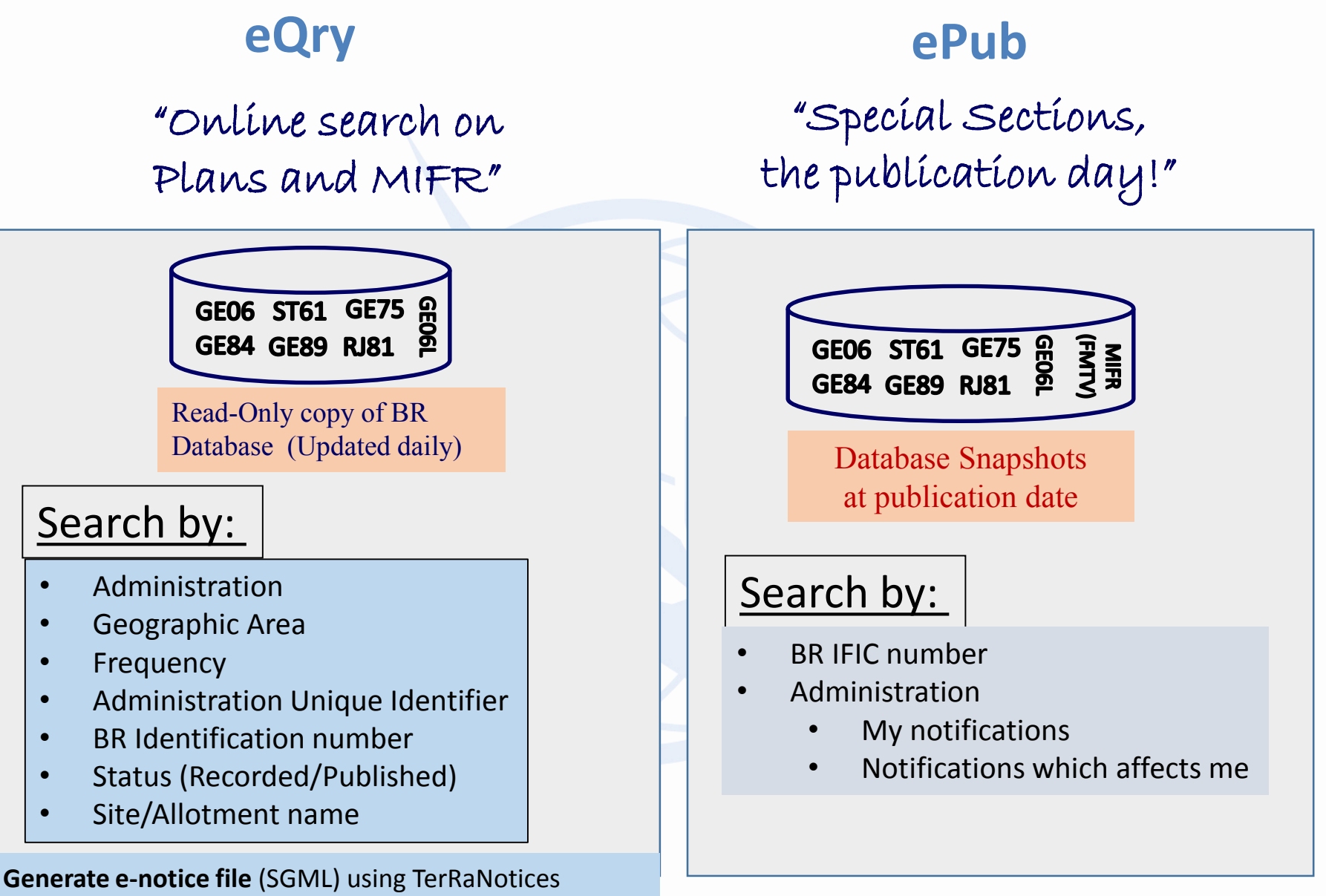

software (SOA) [GE06D,LFMF under testing]. Output downloadable from **eTools**.

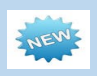

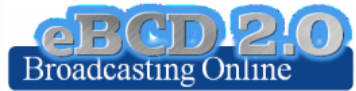

# eTools

# "On-demand test calculations"

#### **2018 statistics**

More than **5500 jobs** run by **225 users** from **95 Administrations** 

#### **Calculation Type**

**GE06D** Plan Modification

GE06D Compatibility Analyses (incl. ATU, ASMG)

GE84 Compatibility Analyses(integrated online validation)

CA Compatibility Analyses

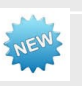

RJ81 Plan modification and what-if studies

ITU-R P.1812 v4 & P.1546 v5

**Notice Generation** 

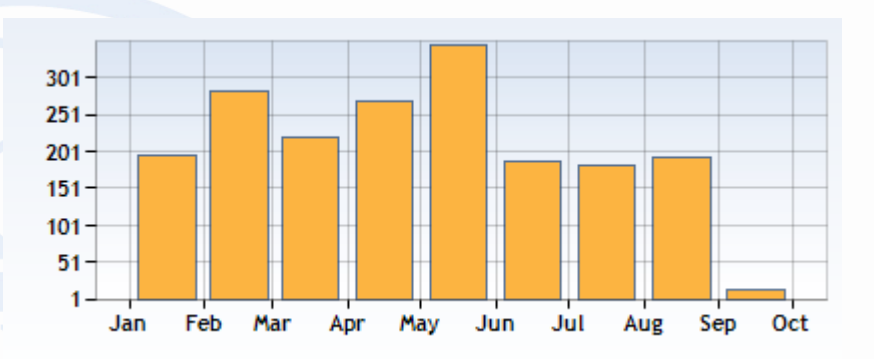

# Calculation farm

30 processes

**Back-end infrastructure** 

ITU internal farm: 30 processes distributed in such a way to minimize waiting time.

Coverage contours now available!

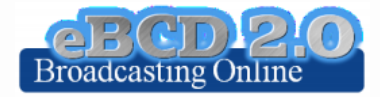

# eTools: e-notice submission

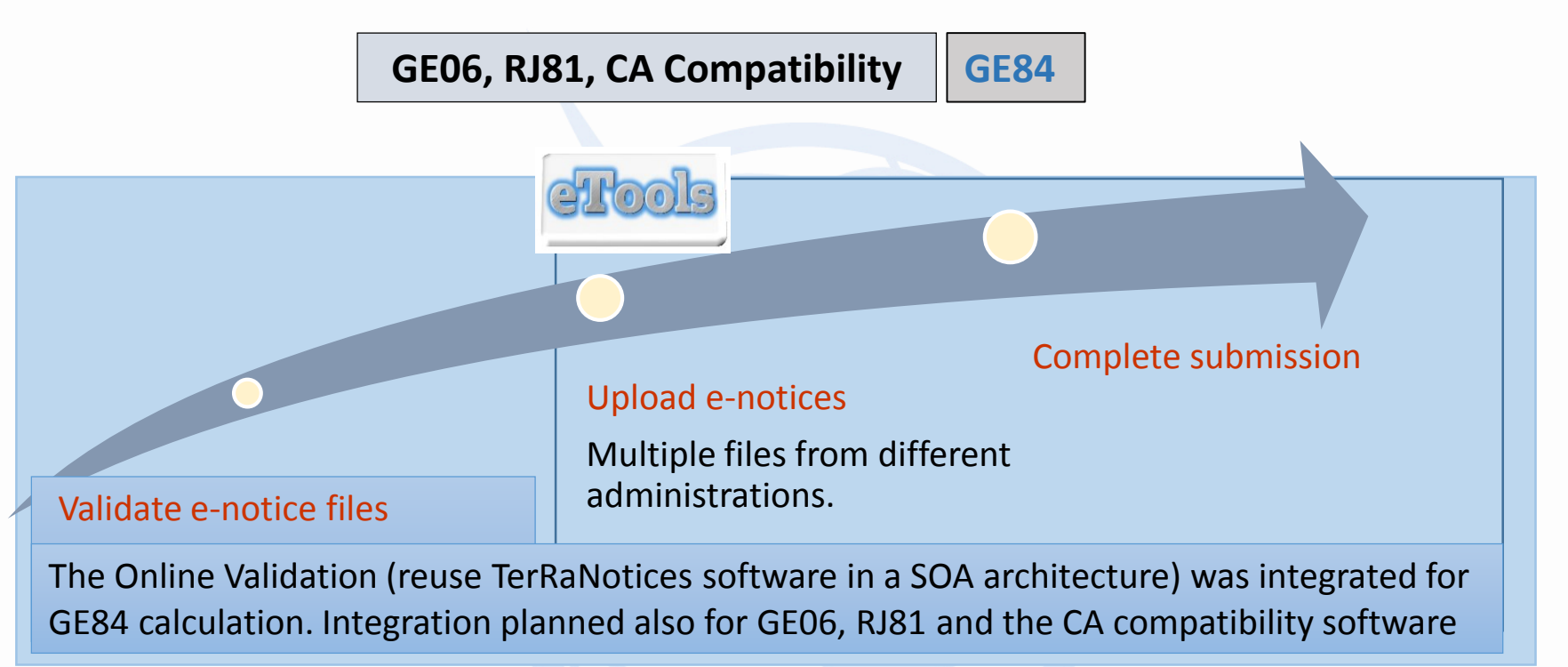

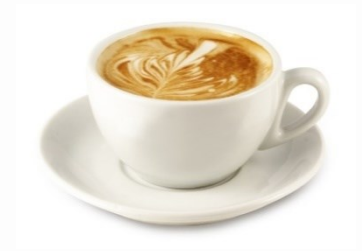

The ITU distributed processing infrastructure will treat your test submission and inform you at completion!

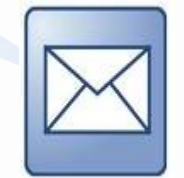

Check your Email account!

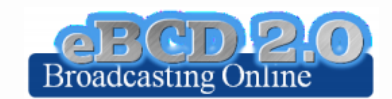

# eTools: job processing, privacy and collaboration

| loh                           | ob processing                                    |                 |                     |                      |                                                                                                    | nary                                | <u>Delete</u> <u>Share</u> |                  |      |  |  |
|-------------------------------|--------------------------------------------------|-----------------|---------------------|----------------------|----------------------------------------------------------------------------------------------------|-------------------------------------|----------------------------|------------------|------|--|--|
| JOD                           | proces                                           | ssilig          |                     |                      | job i                                                                                                    | d                                   | job name                   | job status       |      |  |  |
| The processing                | system is currently (                            | ONLINE (28 proc | esses available)    |                      | 3501                                                                                                    | 2                                   | testVIR                    | Failed           |      |  |  |
| Please select th              | e calculation type                               |                 | -                   |                      | Job Input                                                                                                    |                                     |                            |                  |      |  |  |
| CA_compa                      |                                                  | • C             | A_compat            | •                    | Adm                                                                                                    | Adm E-notice file Number of Notices |                            |                  |      |  |  |
| New Calculation               | n                                                |                 |                     |                      | USA                                                                                                    | testVIR.txt                         |                            | 1                |      |  |  |
| Refresh mar<br>Jobs History f | ara 🔻<br>or user: manara<br>kages: click to hide | all             |                     |                      | Job Output: ERROR<br>Problem parsing notices:<br>Missing effective antenna height pattern for adm: USA site name: CHARLOTTE AMA |                                     |                            |                  |      |  |  |
| Job Id Job I                  | ame Job Status                                   | Job Type        | Date of Request     | Date of Start Run    | Date of Comp                                                                                                    | letion D                            | lease conta                | rt hrhcd@itu int |      |  |  |
| <u>34977</u> 1st it           | eration Success                                  | CA_compat       | 3/3/2017 8:03:32 PM | 3/4/2017 11:56:00 AM | 3/4/2017 12:00                                                                                                    | :06 PM                              | iease contac               |                  |      |  |  |
| <u>35012</u> testV            | R Failed                                         | CA_compat       | 3/6/2017 5:20:07 PM | 3/6/2017 5:20:09 PM  | 3/6/2017 5:20:                                                                                                    | <sup>10 PM</sup> if                 | the error m                | occago is unclo  | or ( |  |  |
| <u>34912</u> test             | Success                                          | CA_compat       | 3/2/2017 2:59:18 PM | 3/2/2017 3:20:17 PM  | 3/2/2017 3:2:                                                                                                    | 1:28 PM                             |                            | iessage is uncle | ai   |  |  |
|                               |                                                  |                 | - /- /              | - /- /               | - /- /                                                                                                    |                                     |                            |                  |      |  |  |

# **Privacy and collaboration**

Jobs (e-notice and results) are owned and visible ONLY by submitter...BUT...

... facilitate coordination!

...you can now share them with other eBCD registered users! (web2.0)

Around **200 jobs** shared by **72 users** from **45 Administrations** 

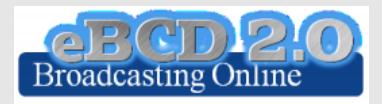

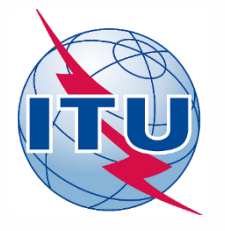

# eTools: GE06D calculations

# GE06D plan modification (coordination/conformity exam)

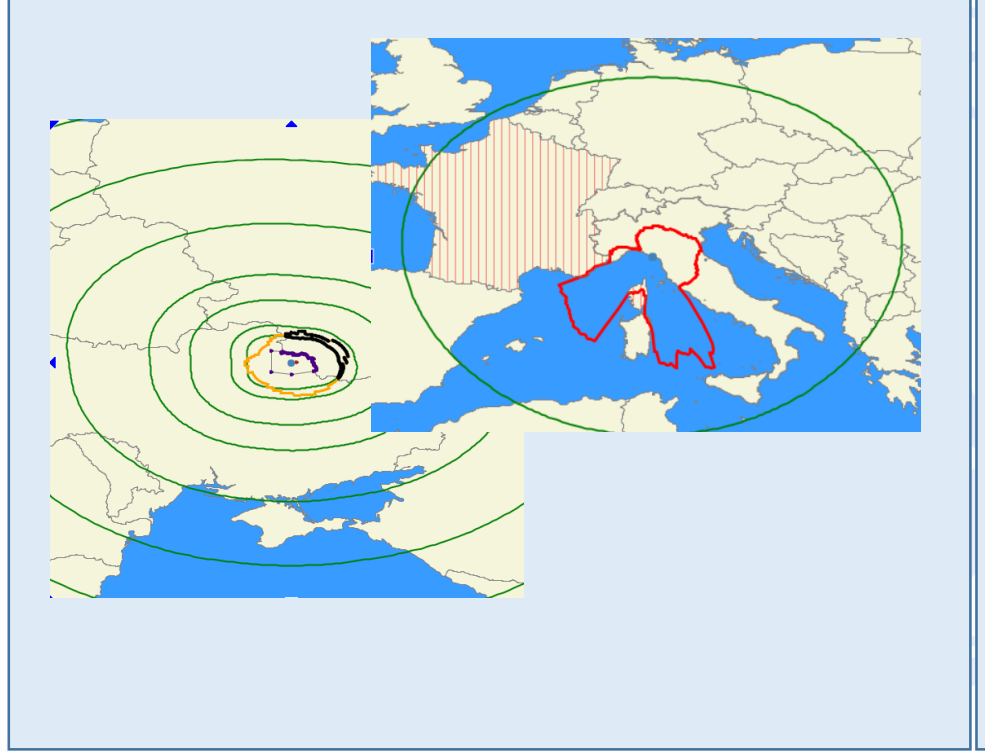

#### **GE06 compatibility analyses**

Interference calculations between new notices (from electronic notification files) and existing plan notices and recorded assignments/allotments

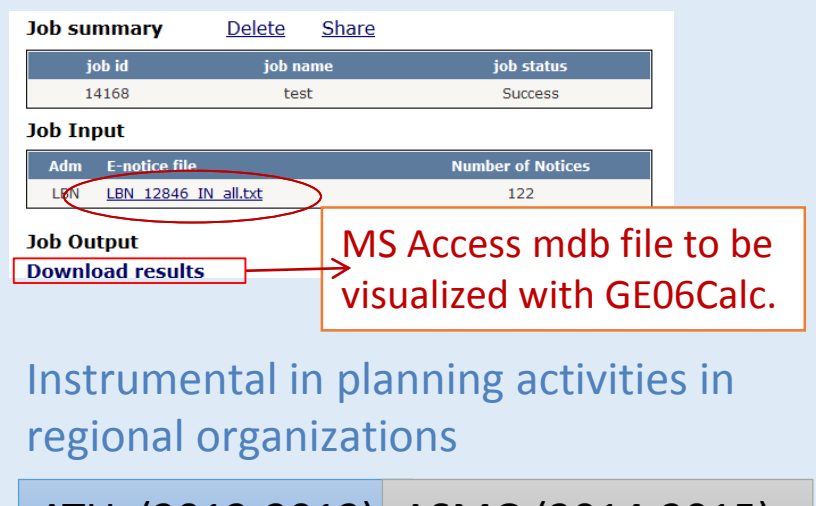

ATU (2012-2013) ASMG (2014-2015)

More during GE06 workshop!

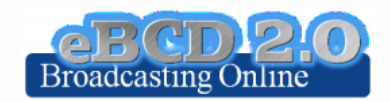

# eTools: CA Compatibility calculations

Interference calculations between new requirements (from electronic notification files) and existing MIFR notices and recorded assignments

| Job summary                    | <u>Delete</u> | <u>Share</u> |                    |
|--------------------------------|---------------|--------------|--------------------|
| job id                         | job na        | me           | job status         |
| 34899                          | test          |              | Success            |
| Job Input                      |               |              |                    |
| Adm E-notice fil               | e             | _            | Number of Notices  |
| TRD <u>TRD 34869</u>           | IN.txt        | >            | 1                  |
| Job Output<br>Download results |               |              | ess mdb file to be |
|                                | V             | ISUAIIZ      | eu with CA Display |
|                                |               |              |                    |
|                                |               |              |                    |
|                                |               |              |                    |
|                                |               |              |                    |

#### COMTELCA

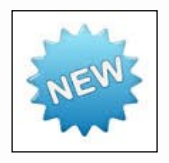

Based on the EBU software developed for the RRC06 planning

#### Main changes

- Propagation model ITU-R P.1546-5 (refractive index correction) vs ITU-R P.1546-2 (propagation zones)
- Protection ratios for all digital standards (vs. DVB-T only)

#### More during workshop session!

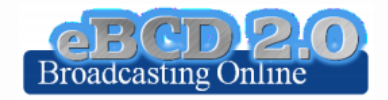

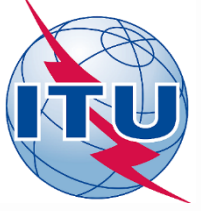

# eTools: GE84 compatibility analyses

| job id                                        | job name                                                                 | job status                                  |                     |                     |                                            |               |
|-----------------------------------------------|--------------------------------------------------------------------------|---------------------------------------------|---------------------|---------------------|--------------------------------------------|---------------|
| 29866                                         | test                                                                     | Success                                     |                     |                     |                                            |               |
| ob Input                                      |                                                                          |                                             |                     |                     |                                            |               |
| Adm E-notice file                             |                                                                          | Number of Notices                           | 6                   |                     |                                            |               |
| HRV <u>HRV</u> amendn                         | ient notice.txt                                                          | 1                                           |                     |                     |                                            |               |
| Top 20 only Cor<br>Ob Output                  | itton<br>.sider Tip 🕜 TV also 🖉 Pola                                     | rization Discrimination (dB)                | 10 🗹 Trigger NFS fr | om proposed modific | cation for EU calculations (dB ( $\mu V/n$ | n)) <u>30</u> |
| and a stine file confidence.                  | by the OnlineValidation process on                                       | 10/10/2016 4:09:57 PM                       |                     |                     |                                            |               |
| iput notice file validated                    |                                                                          |                                             |                     |                     |                                            |               |
| Proposed<br>Modification                      | Administrations with whi<br>4.3.7.1/4.3.7.2 are                          | ch the limits of<br>exceeded (dB(µ          | Eu<br>uV/m))        |                     |                                            |               |
| Proposed<br>Modification<br>87.8MHz_BOGOMOLJE | Administrations with whi<br>4.3.7.1/4.3.7.2 are<br>3IH HRV SVN SRB I GRC | ch the limits of<br>exceeded (dB(µ<br>93.57 | 9                   | More du             | uring GE84 w                               | orkshop       |

Export Results to Excel

#### GE84 Compatibility Analyses Description

Results Interference To Interference From

| Assign ID A | Adm | Intent   | Stn<br>Cls | Assigned<br>Frequency<br>(MHz) | Polar | Site Name    | Total<br>Distance<br>(km) | Cold<br>Sea<br>Path<br>(km) | Warm<br>Sea<br>Path<br>(km) | Super<br>refractivity<br>Path (km) | ERP<br>(dBW) | Azimuth<br>(deg) | Protection<br>Ratio (dB) | NFS (dB<br>(µV/m)) | EU Ref<br>(dB<br>(µV/m)) | Proposed<br>EU (dB<br>(µV/m)) | Current<br>EU (dB<br>(µV/m)) | EU<br>increase<br>(dB<br>(μV/m)) |
|-------------|-----|----------|------------|--------------------------------|-------|--------------|---------------------------|-----------------------------|-----------------------------|------------------------------------|--------------|------------------|--------------------------|--------------------|--------------------------|-------------------------------|------------------------------|----------------------------------|
| 084005671 E | BIH | RECORDED | BC         | 87.8                           | М     | CAPLJINA     | 51                        | 0                           | 19                          | 0                                  | 30           | 90               | 45                       | 90.327             | 91.374                   | 96.91                         | 91.439                       | 5.471                            |
| 084006190 H | HRV | RECORDED | BC         | 87.7                           | н     | BABINO POLJE | 61                        | 0                           | 55                          | 0                                  | 27.1         | 136              | 33                       | 79.33              | 84.221                   | 89.068                        | 86.734                       | 2.334                            |
| 084006380 H | HRV | RECORDED | BC         | 87.9                           | н     | LASTOVO      | 42                        | 0                           | 42                          | 0                                  | 15           | 193              | 33                       | 76.784             | 88.541                   | 90.056                        | 88.492                       | 1.564                            |
| 084005599 E | BIH | RECORDED | BC         | 87.8                           | М     | FOCA KMUR    | 143                       | 0                           | 20                          | 0                                  | 30           | 74               | 37                       | 69.607             | 96.018                   | 96.208                        | 96.048                       | 0.16                             |
| 084005728 E | BIH | RECORDED | BC         | 87.8                           | н     | JAJCE JEZERO | 134                       | 0                           | 9                           | 0                                  | 29.5         | 5                | 37                       | 69.399             | 83.394                   | 90.162                        | 89.735                       | 0.427                            |
| 084005611 E | BIH | RECORDED | BC         | 87.9                           | М     | KONJIC B     | 91                        | 0                           | 16                          | 0                                  | 30           | 58               | 25                       | 66.226             | 89.715                   | 89.697                        | 89.472                       | 0.225                            |
| 084006435 H | HRV | RECORDED | BC         | 87.7                           | н     | MOLUNAT      | 137                       | 0                           | 53                          | 0                                  | 29.8         | 122              | 25                       | 61.07              | 82.625                   | 83.407                        | 83.155                       | 0.252                            |
| 084006572 H | HRV | RECORDED | BC         | 88                             | н     | STON         | 64                        | 0                           | 39                          | 0                                  | 29.9         | 121              | 7                        | 58.611             | 95.551                   | 95.057                        | 95.048                       | 0.009                            |
| 084006629 H | HRV | RECORDED | BC         | 87.7                           | н     | VRLIKA       | 100                       | 0                           | 10                          | 0                                  | 24.6         | 333              | 25                       | 57.545             | 81.403                   | 93.97                         | 93.956                       | 0.014                            |
| 084005512 E | BIH | RECORDED | BC         | 87.7                           | М     | ним          | 138                       | 0                           | 15                          | 0                                  | 30           | 53               | 25                       | 57.075             | 94.988                   | 96.202                        | 96.196                       | 0.006                            |
| 084005730 E | BIH | RECORDED | BC         | 87.9                           | н     | KAKANJ       | 141                       | 0                           | 11                          | 0                                  | 30           | 39               | 25                       | 56.38              | 109.908                  | 109.91                        | 109.91                       | 0                                |
| 084006200   | HRV | RECORDED | BC         | 87.8                           | н     | BIOGRAD      | 160                       | 0                           | 29                          | 0                                  | 17.4         | 307              | 37                       | 55.344             | 78.313                   | 94.0                          |                              |                                  |
| 084102538   | GRC | RECORDED | BC         | 87.8                           | н     | AGNANTIA     | 392                       | 0                           | 288                         | 0                                  | 26           | 140              | 37                       | 51.682             | 80.518                   | 129. 🌈                        | a) 23(                       | CID                              |
| 084005737 E | BIH | RECORDED | BC         | 87.9                           | м     | KLADANJ      | 183                       | 0                           | 13                          | 0                                  | 30           | 48               | 25                       | 50.908             | 91.894                   | 91.8                          | يجو                          |                                  |
|             |     |          |            |                                |       |              |                           | -                           |                             | -                                  |              |                  |                          |                    |                          | Br                            | oadca                        | sting Or                         |

# eTools: RJ81 plan modification and what-if studies

#### Following CITEL requests (2014-2015)

|                          |                                |                      |                 |                        |                                 |                                            |                     |                             |                                 |                          |                      |                  |                  |        |                              | -             |                                  |                    |      |             |
|--------------------------|--------------------------------|----------------------|-----------------|------------------------|---------------------------------|--------------------------------------------|---------------------|-----------------------------|---------------------------------|--------------------------|----------------------|------------------|------------------|--------|------------------------------|---------------|----------------------------------|--------------------|------|-------------|
| <u>eTools</u><br>The pro | Disclaime                      | <u>r e</u><br>system | eTools          | <u>Docur</u><br>rently | mentation                       | <u>is</u><br>(28 proce                     | esses a             | vailable)                   |                                 |                          |                      |                  |                  |        |                              |               |                                  |                    |      |             |
| Dianaa                   | coloct th                      |                      | Intion          | tune                   |                                 | (                                          |                     | ;                           |                                 |                          |                      |                  |                  |        |                              |               |                                  |                    |      |             |
| Please                   | select th                      | e calcu              | ation           | type                   |                                 |                                            |                     |                             |                                 |                          |                      |                  |                  |        |                              |               |                                  |                    |      |             |
| RJ8                      |                                |                      |                 |                        |                                 | ▼ RJ                                       | 81 wh               | at-if stu                   | dies                            |                          |                      | •                | Beta             | Rele   | ease                         |               |                                  |                    |      |             |
| Job Inp                  | out                            |                      |                 |                        |                                 |                                            |                     |                             |                                 |                          |                      |                  |                  |        |                              | 1             |                                  |                    |      |             |
| Adm                      | E-notice                       | file                 |                 |                        |                                 | Nun                                        | iber of N           | otices                      |                                 |                          |                      |                  |                  |        |                              |               |                                  | 01                 |      |             |
| ARG                      | ARG 134                        | 493 IN.b             | <u>xt</u>       |                        |                                 |                                            | 2                   |                             |                                 |                          |                      |                  |                  |        |                              |               | KJ                               | δT                 |      |             |
| Job Ou                   | tput                           |                      |                 |                        |                                 |                                            |                     |                             |                                 |                          | •                    | Р                | lan              | M      | odif                         | icat          | ion                              |                    |      |             |
| Pro                      | posed Mod                      | ification            |                 |                        | Administra                      | tions with i                               | ncompat             | ibilities                   |                                 |                          |                      |                  |                  |        | -                            |               |                                  |                    |      |             |
|                          | 760kHz_L                       | .U6                  |                 |                        |                                 | CHL B A                                    | RG                  |                             |                                 |                          | •                    | What-if studies  |                  |        |                              |               |                                  |                    |      |             |
|                          | 1140kHz_L                      | U22                  |                 |                        |                                 | CHL AR                                     | G                   |                             |                                 |                          |                      | •                | ••••             |        | 500                          |               | 9                                |                    |      |             |
|                          |                                |                      |                 |                        |                                 |                                            |                     |                             |                                 |                          | •                    | V                | Vha              | t_if   | <sup>:</sup> ctu             | idie          | s ra                             | hnfi               | σι   | Irable Enom |
| Se                       | lect the pro                   | posed m              | odifica         | tion                   | Sele                            | ect the affe                               | ted prote           | ected station               | 1                               |                          |                      | v                | VIIG             |        | 510                          | uic           | 5 00                             |                    | 180  |             |
| All                      |                                |                      |                 |                        | - All                           |                                            |                     |                             | -                               |                          |                      |                  |                  |        |                              |               |                                  |                    |      |             |
| Results                  | sw_50%_A                       | sw_BC                | gw_D            | gw_N                   |                                 |                                            |                     |                             |                                 |                          |                      |                  |                  |        |                              |               |                                  |                    |      |             |
| ID<br>Number             | Frequency<br>Assigned<br>(kHz) | Country              | Station<br>Name | Class<br>of<br>Statior | BR Serial<br>Number<br>Affected | Frequency<br>Assigned<br>Affected<br>(kHz) | Country<br>Affected | Station<br>Name<br>Affected | Class of<br>Station<br>Affected | RJ81<br>List<br>Affected | Time of<br>Operation | Azimuth<br>(deg) | Distance<br>(km) | Symbol | Protected<br>Value<br>(mV/m) | NFS<br>(mV/m) | NFS or<br>EU<br>before<br>(mV/m) | EU after<br>(mV/m) | Note |             |
| 1                        | 760                            | ARG                  | LU6             | в                      | 090001717                       | 760                                        | В                   | PLANALTO                    | В                               | А                        | N                    | 0                | 14               | Y      | 2.65                         | 2.39          | 4.56                             | 5.15               |      |             |
| 1                        | 760                            | ARG                  | LU6             | В                      | 090001717                       | 760                                        | В                   | PLANALTO                    | В                               | A                        | N                    | 20               | 14               | Y      | 2.65                         | 2.39          | 4.56                             | 5.15               |      |             |
| 1                        | 760                            | ARG                  | LU6             | В                      | 090001717                       | 760                                        | В                   | PLANALTO                    | В                               | А                        | N                    | 40               | 14               | Y      | 2.65                         | 2.39          | 4.56                             | 5.15               |      |             |
| 1                        | 760                            | ARG                  | LU6             | в                      | 090001717                       | 760                                        | В                   | PLANALTO                    | В                               | А                        | N                    | 60               | 14               | Y      | 2.65                         | 2.41          | 4.56                             | 5.16               |      |             |
| 1                        | 760                            | ARG                  | LU6             | В                      | 090001717                       | 760                                        | В                   | PLANALTO                    | В                               | А                        | N                    | 80               | 14               | Y      | 2.65                         | 2.42          | 4.56                             | 5.16               |      |             |
| 1                        | 760                            | ARG                  | LU6             | В                      | 090001717                       | 760                                        | В                   | PLANALTO                    | В                               | А                        | N                    | 100              | 14               | Y      | 2.65                         | 2.44          | 4.56                             | 5.17               |      |             |
| 1                        | 760                            | ARG                  | LU6             | В                      | 090001717                       | 760                                        | B                   | PLANALTO                    | B                               | A                        | N                    | 120              | 14               | Y      | 2.65                         | 2.46          | 4.56                             | 5.18               |      |             |

Ν

Ν

Ν

Ν

Ν

Ν

Ν

Ν

N

N

Ν

Ν

140

160

180

200

220

240

260

280

300

320

340

200

14

14

14

14

14

14

14

14

14

14

14

11

2.65

2.65

2.65

2.65

2.65

2.65

2.65

2.65

2.65

2.65

2.65

4.18

2.48

2.5

2.51

2.51

2.49

2.48

2.46

2.44

2.42

2.4

3.63

2.5

4.56

4.56

4.56

4.56

4.56

4.56

4.56

4.56

4.56

4.56

4.56

7.25

5.19

5.2

5.21

5.21

5.2

5.2

5.19

5.18

5.17

5.16

5.16

8.11

PLANALTO

PLANALTO

PLANALTO

PLANALTO

PLANALTO

PLANALTO

PLANALTO

PLANALTO

PLANALTO

PLANALTO

PLANALTO

CANDELARIA

760

760

760

760

760

760

760

760

760

760

760

760

ARG

ARG

ARG

ARG

ARG

ARG

ARG

ARG

ARG

ARG

ARG

ARG

LU6 В

LU6 В

LU6

LU6

LU6

LU6

LU6

LU6

LU6 

LU6

LU6

LU6

**B** 

IB

IB

IR

IR

B

090001717 760

090001717 760

090001717 760

090001717 760

090001717 760

090001717 760

090001717 760

090001717 760

090001717 760

090001717 760

090001717 760

081010190760

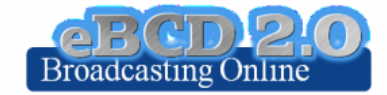

# eTools: ITU-R P series calculations

P.1812-4(07-15)

Propagation prediction using terrain profile (deterministic model)

- > 30 MHz 3 GHz
- 0.25 km 3000 km
- ➤ 1% < time < 50%</p>
- ➤ 1% < locations < 99%</p>
- Rx and Tx hgt agl <= 3km</p>

SRTM3 terrain database 3 arc-sec resol. (90 m) Planned to move to 1 arc-sec (30m) in 2019

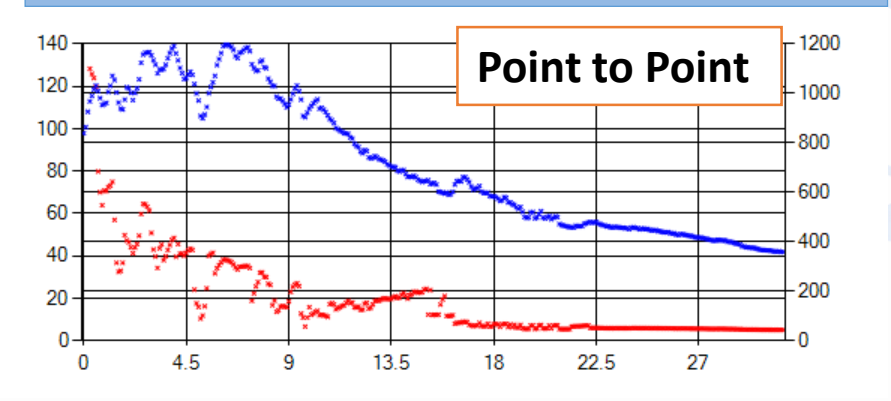

# Coverage contours now available!

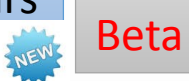

Beta Release!

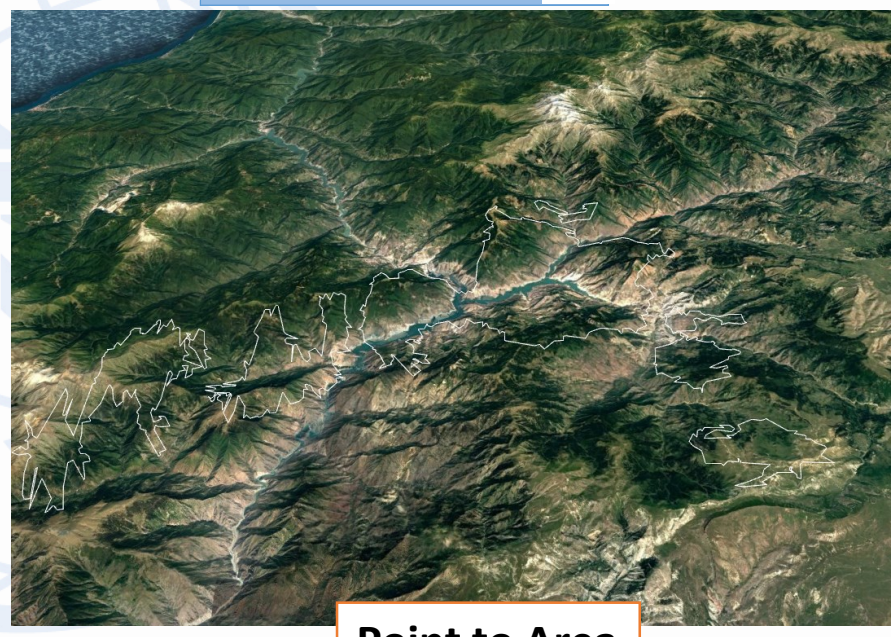

**Point to Area** 

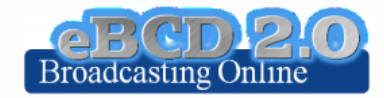

More during Propagation workshop!

# eTools: ITU-R P series calculations

P.1546-5(09-13)

# Propagation prediction (empirical model)

- 30 MHz 3 GHz
- 1 km 1000 km
- ➢ 1% < time < 50%</p>
- 1% < locations < 99%</p>
- ➤ TX eff hgt <= 3km</p>

Terrain database can be used (clearance angle correction) to improve accuracy

#### **Point to Area**

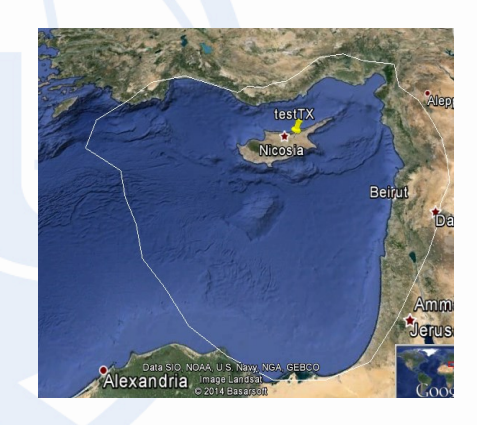

#### More during Propagation workshop!

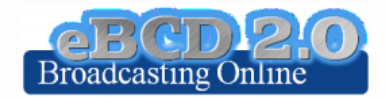

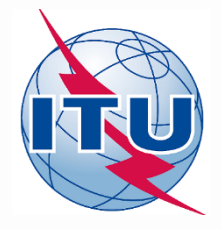

# myAdmin

"My own office for broadcasting services @ ITU: opening ~24/7"

CR 408: Restricted access to **focal point** only **since November 2016** for myAdmin and e-mail notification services.

AGL ALG ARS AUS AUT AZE BEL BEN BHR BIH BLR BOL BUL CHN CME COG CTI CVA CYP CZE D DJI DNK EGY EST F FIN G GAB GEO HNG HRV I IND IRL IRN JOR KAZ KGZ KIR KOR LBY LUX LVA MCO MDA MKD MLA MLI MLT MRC MTN NOR NZL OMA PAK PHL POR PSE QAT ROU RUS S SDN SEY SNG SRB SSD SUI SVK SVN SYR TGO TUN TUR UKR UZB VTN ZMB

206 focal points TIES account from 79 administration

brbcd@itu.int

If focal point not notified  $\rightarrow$  BR will use official email addresses for notification services (BUT no myAdmin access then  $\bigotimes$ )

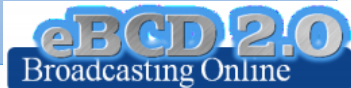

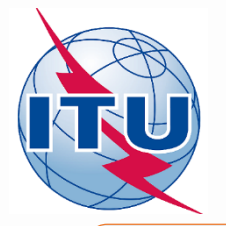

myAdmin

### Focal point only

#### Mailbox: BR Output Channel

### Communication between the BR and the Member State

#### Notice under review (GE06)

GE06D notices to be deleted in 90 days (in coordination since 2 years a

|                 |                           |                |            |               | GEUOL                  | <u>assignme</u>     | nts        | in the        | VV   | <u>raiting kevi</u> | <u>iewų: 38</u> | _               |           |             |       |                                                                                                    |             |
|-----------------|---------------------------|----------------|------------|---------------|------------------------|---------------------|------------|---------------|------|---------------------|-----------------|-----------------|-----------|-------------|-------|----------------------------------------------------------------------------------------------------|-------------|
| GE06D           | ogle Farth   Generate e-n | otices (Export | t to SGML) | -   -         | GE06D                  |                     |            |               |      |                     |                 |                 |           |             |       |                                                                                                    |             |
| Total number of | records 19. Click or      | hoadors        | to sort    |               | Export to Excel Google | Earth Generate e-no | tices (E   | xport to SC   | GML) | •                   |                 |                 |           |             |       |                                                                                                    |             |
| Total number of | Tecords 19. Click of      | Date of        | 10 3011    |               | Total number of rec    | ords 38. Click on   | head       | lers to s     | ort  |                     |                 |                 |           |             |       |                                                                                                    |             |
| <u>Adm Id</u>   | <u>BR Id</u>              | Receipt        | Adm Intent | E             | <u>Adm Id</u>          | <u>BR Id</u>        | <u>Adm</u> | <u>Intent</u> | PE   | Site/Allot Name     | TV Channel/Freq | Block Coord Cor | npleted   | Objection B | v. M  | lissing Coordination                                                                                                    |             |
| 0004 0000       |                           | 7.1.1.0046     |            |               | 0001-0099              | 115154418           | NOR        | ADD           | 4    | FOERDE              | Netless und     |                 | and the s |             |       |                                                                                                    |             |
| 0001-0002       | 116140224                 | 7 JUI 2016     | NOR ADD    | 1             | 0001-0100              | 115154416           | NOR        | ADD           | 4    | SOGNDAL             | Notices und     | er confor       | mity      | review      | : 2   | Old re                                                                                                    | cords       |
| 0001-0005       | 116140221                 | 7 Jul 2016     | NOR ADD    |               | 0001-0170              | 116098510           | NOR        | ADD           | 4    | ÅRDAL 1             |                 |                 |           |             |       | Und re                                                                                                    | 20103       |
| 0001 0000       | 110110221                 | / 50/ 2020     | Holt hob   |               | 0001-0171              | 116098511           | NOR        | ADD           | 4    | ÅFJORD              | +               | +               |           |             |       |                                                                                                    |             |
| 0001-0006       | 116140231                 | 7 Jul 2016     | NOR ADD    |               | 0001-0172              | 116098512           | NOR        | ADD           | 4    | ØVRE EIKER          | GE06D +         | +               |           |             |       |                                                                                                    |             |
|                 |                           |                |            | 11            | 0001-0173              | 116098513           | NOR        | ADD           | 4    | ØRTEREN             | 02000           |                 |           |             |       |                                                                                                    |             |
| 0001-0010       | 116140217                 | 7 Jul 2016     | NOR ADD    | ${\bf e}_{i}$ | 0001-0174              | 116098514           | NOR        | ADD           | 4    | ØRJE FORT           | Export to Ex    | col Coogle      | Earth     | Conora      | do o  | notions (Export                                                                                                    | to SCML)    |
|                 |                           |                |            | 11            | 0001-0175              | 116098515           | NOR        | ADD           | 4    | VINJEØRA            | Export to Ex    | cei Google      | Carui     | Genera      | ite e | -nouces (Export                                                                                                    | to SGML)    |
| 0001-0013       | 116140229                 | 7 Jul 2016     | NOR ADD    | ·   -         | 0001-0176              | 116098516           | NOR        | ADD           | 4    | VIKTJERNÂSEN        | Total num       | ber of red      | cords     | 2. Clic     | k o   | n headers t                                                                                                    | o sort      |
|                 |                           | 7.1.1.2016     |            | 11            | 0001-0177              | 116098517           | NOR        | ADD           | 4    | VANNYI VEN          |                 |                 |           |             |       |                                                                                                    | TV          |
| 0001-0014       | 116140210                 | 7 JUI 2016     | NOK ADD    | 1             | 0001-0178              | 116098518           | NOR        | ADD           | 4    | TØRRBERGET          |                 |                 |           |             |       | Site/Allot                                                                                                    |             |
| 0001-0016       | 116140214                 | 7 Jul 2016     |            |               | 0001-0180              | 116098519           | NOR        |               | 4    | STRANDA 2           | Adm Id          | BR Id           | Adm       | Intent      | PE    | Name                                                                                                    | Channel/Fre |
| 0001 0010       | 110110211                 | 7 501 2010     | NOIC ADD   |               | 0001-0181              | 116008520           | NOR        | ADD           | 4    | CNÅCA               |                 |                 |           |             |       | in the second second se | Block       |
|                 |                           |                |            |               | 0001-0101              | 116008521           | NOR        | ADD           | 4    | CV/DESCEN           | CNCCRTCOL       | 116104050       | CEO       | 400         |       | DAMALA                                                                                                    | 0           |
|                 |                           |                |            |               | 0001-0162              | 116098521           | NOR        | ADD           | 4    | SKURSASEN           | GNCCB1621       | 116184059       | GEO       | ADD         | 3     | DAMALA                                                                                                    | 9           |
|                 |                           |                |            |               | 0001-0183              | 116098522           | NOR        | AUD           | 4    | SKJÆRHALLEN         | GNCCBT622       | 116184060       | GEO       | ADD         | 3     |                                                                                                    | 11          |
|                 |                           |                |            |               |                        |                     |            |               |      |                     | GIACCETOZZ      | 110104000       | GEO       | NUU         | 3     | ANTIALNALANI                                                                                                    | 11          |

# Latest Special Sections annex to the latest BR IFIC (2885) on date 11 Dec 2018 Plan modifications affecting your administration to be published (Internal site ONLY) Plan Special Section PubPart Number of Notices GE84 271 A 32

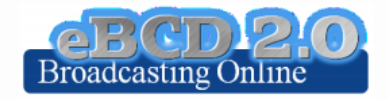

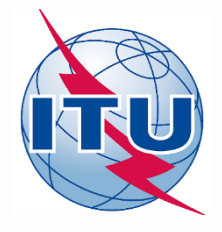

myAdmin

## Focal point only

### Plans and MIFR dashboard

----

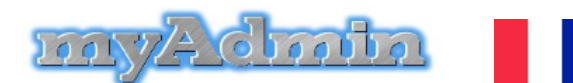

Your own office for broadcasting services at the ITU (last update: 6 Dec 2018)

#### Adm(ITU) MailBox GE06D GE06A GE84 ST61 GE75 RJ81 MIFR

| Recorded Assignments                                  | <u>7609</u> |
|-------------------------------------------------------|-------------|
| Notices under treatment                               | <u>47</u>   |
| Notices under treatment ready for Part B              | <u>15</u>   |
| Notices under treatment receiving objection           | <u>24</u>   |
| Notices under treatment which affect me               | <u>332</u>  |
| Notices under treatment which affect me I objected to | <u>43</u>   |
| Comments given in the last period (30 days)           | <u>38</u>   |
| Comments received in the last period (30 days)        | <u>16</u>   |

| GE84/F                                     |                    |                                  |                                        |                    |                    |                                  |                                      |                                     |                               |                                            |
|--------------------------------------------|--------------------|----------------------------------|----------------------------------------|--------------------|--------------------|----------------------------------|--------------------------------------|-------------------------------------|-------------------------------|--------------------------------------------|
| Fotal number of re<br>Export to Excel Goog | ecords             | h Generate T                     | n header<br><sup>B3</sup>              | s to               | sort               |                                  |                                      |                                     |                               |                                            |
| <u>BR Id</u>                               | Adm                | Site Name                        | Assig<br>Frequ                         | <u>ned</u><br>ency | <u>Intent</u>      | <u>Special</u><br><u>Section</u> | <u>End Date</u><br><u>(Comments)</u> | <u>Coord</u><br><u>Completed</u>    | <u>Objection</u><br><u>By</u> | <u>Coord</u><br><u>Required</u>            |
| <u>118048845</u>                           | F                  | CHATEAU<br>RENAULT<br>VILLEDOMER | 95.                                    | 6                  | ADD                | 267                              |                                      | BEL D G<br>HOL I LUX<br>SUI         |                               | BEL D G<br>HOL I<br>LUX SUI                |
| <u>118051320</u>                           | F                  | CHATEAU<br>RENAULT               | 99                                     | )                  | ADD                | 267                              |                                      | BEL D G<br>HOL I LUX<br>SUI         |                               | BEL D G<br>HOL I<br>LUX SUI                |
| <u>118048846</u>                           | F                  | CHATEAU<br>RENAULT<br>VILLEDOMER | 106                                    | .8                 | ADD                | 267                              |                                      | BEL D G<br>HOL I LUX<br>SUI         |                               | BEL D G<br>HOL I<br>LUX SUI                |
| <u>118051319</u>                           | F                  | CHAMBERY<br>SAINT SULPIC         | E 105                                  | .1                 | MODIFY             | 267                              |                                      | AUT BEL D<br>E I LIE LUX<br>MCO SUI |                               | AND AUT<br>BEL D E I<br>LIE LUX<br>MCO SUI |
| GE84/Affected for F                        | cords (<br>e Earth | 332. Click on<br>Generate e-noti | headers t<br>ces (Export t<br>Assigned | o sor<br>o SGM     | t<br>L)<br>. Speci | al End Da                        | ate Coord                            | Objectio                            | n Coord                       | ID AUT<br>'A D E I<br>E MCO<br>IR SUI      |
| <u>BR 1d</u>                               | Adm                | <u>Site Name</u>                 | Frequency                              | Inter              | <u>Section</u>     | on <u>(Com</u> r                 | <u>nents)</u> <u>Comple</u>          | ted By                              | Required                      |                                            |
| 118096168                                  | E                  | BRIVIESCA                        | 100.1                                  | ADD                | 271                | 21 Mar                           | 2019                                 |                                     | AND F<br>POR                  |                                            |
| 118096169                                  | E                  | BRIVIESCA                        | 88.1                                   | ADD                | 271                | 21 Mar                           | 2019                                 |                                     | AND F<br>POR                  |                                            |
| 118096170                                  | Е                  | BRIVIESCA                        | 96.8                                   | ADD                | 271                | 21 Mar                           | 2019                                 |                                     | AND F<br>POR                  |                                            |
| 118096171                                  | Е                  | CERVERA<br>PISUERGA              | 100.4                                  | ADD                | 271                | 21 Mar                           | 2019                                 |                                     | AND F<br>POR                  |                                            |
| 118096172                                  | E                  | CERVERA<br>PISUERGA              | 88.6                                   | ADD                | 271                | 21 Mar                           | 2019                                 |                                     | AND F<br>POR                  |                                            |
| 118096173                                  | Е                  | CERVERA<br>PISUERGA              | 94.8                                   | ADD                | 271                | 21 Mar                           | 2019                                 |                                     | AND F<br>POR                  |                                            |
| 118096174                                  | Е                  | CILLAPERLATA                     | 89.3                                   | ADD                | 271                | 21 Mar                           | 2019                                 |                                     | AND F<br>POR                  |                                            |
| 118096175                                  | Е                  | CILLAPERLATA                     | 92.6                                   | ADD                | 271                | 21 Mar                           | 2019                                 |                                     | AND F<br>POR                  |                                            |
| 118096176                                  | Е                  | CILLAPERLATA                     | 97.5                                   | ADD                | 271                | 21 Mar                           | 2019                                 |                                     | AND F<br>POR                  |                                            |
|                                            |                    |                                  |                                        |                    |                    |                                  |                                      |                                     |                               |                                            |

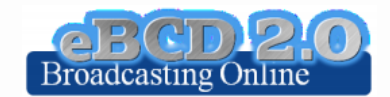

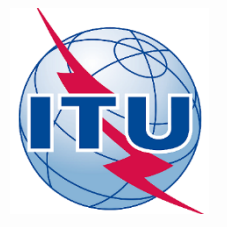

# myAdmin: documents in MailBox

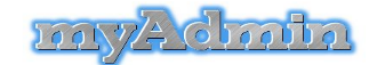

Your own office for broadcasting services at the ITU (last update: 6 Dec 2018)

Adm(ITU) MailBox GE06D GE06A GE84 GE75 RJ81 MIFR

| K | Wolcomo | ucor | manara    |
|---|---------|------|-----------|
| N | welcome | usei | IIIdiidid |

\_\_\_\_\_

#### BR Outgoing Correspondence (BETA release)

| 1 |      |                    |                                |             |             |                       |                                         |
|---|------|--------------------|--------------------------------|-------------|-------------|-----------------------|-----------------------------------------|
|   | Plan | Special<br>Section | Correspondence                 | Date Letter | Deadline    | Document              | Number of days<br>for<br>comment/action |
|   | GE84 | 270                | Publication of Special Section | 19 Nov 2018 | 2 Jan 2019  | 31E(BCD)0-2018-004347 | 27                                      |
|   | GE84 | 270                | Publication of Special Section | 13 Nov 2018 | 2 Jan 2019  | 31E(BCD)0-2018-004348 | 27                                      |
|   | GE06 | 119                | 4.1.4.10                       | 29 Sep 2016 | 8 Nov 2016  | 31B(BCD)0-2016-003686 | expired                                 |
|   | GE84 | 244                | Publication of Special Section | 28 Sep 2016 | 16 Nov 2016 | 31E(BCD)0-2016-003646 | expired                                 |
|   | GE06 | 121                | 50 days reminder               | 5 Oct 2016  | 30 Oct 2016 | 31B(BCD)0-2016-003763 | expired                                 |
|   | GE06 | 123                | Publication of Special Section | 11 Oct 2016 | 25 Dec 2016 | 31B(BCD)0-2016-003880 | expired                                 |
|   |      |                    |                                |             |             |                       |                                         |

### Focal point only

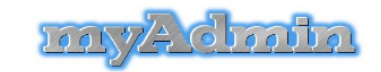

Your own office for broadcasting services at the ITU (last update: 6 Dec 2018)

Adm(ITU) MailBox GE06D GE06A GE84 ST61 GE75 RJ81 MIFR

#### Welcome user manara

#### BR Outgoing Correspondence (BETA release)

| Plan | Special<br>Section | Correspondence                 | Date Letter | Deadline    | Document              | Number of days<br>for<br>comment/action |
|------|--------------------|--------------------------------|-------------|-------------|-----------------------|-----------------------------------------|
| GE06 | 149                | Publication of Special Section | 27 Nov 2018 | 10 Feb 2019 | 31B(BCD)0-2018-004546 | 66                                      |
| GE06 | 119                | 4.1.4.10                       | 29 Sep 2016 | 8 Nov 2016  | 31B(BCD)O-2016-003687 | expired                                 |
| GE84 | 242                | 70 days reminder               | 19 Sep 2016 | 13 Oct 2016 | 31E(BCD)0-2016-003471 | expired                                 |
| GE84 | 244                | Publication of Special Section | 28 Sep 2016 | 16 Nov 2016 | 31E(BCD)0-2016-003652 | expired                                 |
| GE06 | 123                | Publication of Special Section | 11 Oct 2016 | 25 Dec 2016 | 31B(BCD)0-2016-003883 | expired                                 |
| GE84 | 243                | 50 days reminder               | 1 Nov 2016  | 29 Oct 2016 | 31E(BCD)O-2016-004273 | expired                                 |
| GE84 | 245                | Publication of Special Section | 25 Oct 2016 | 14 Dec 2016 | 31E(BCD)0-2016-004155 | expired                                 |
| GE06 | 124                | Publication of Special Section | 9 Nov 2016  | 22 Jan 2017 | 31B(BCD)0-2016-004410 | expired                                 |

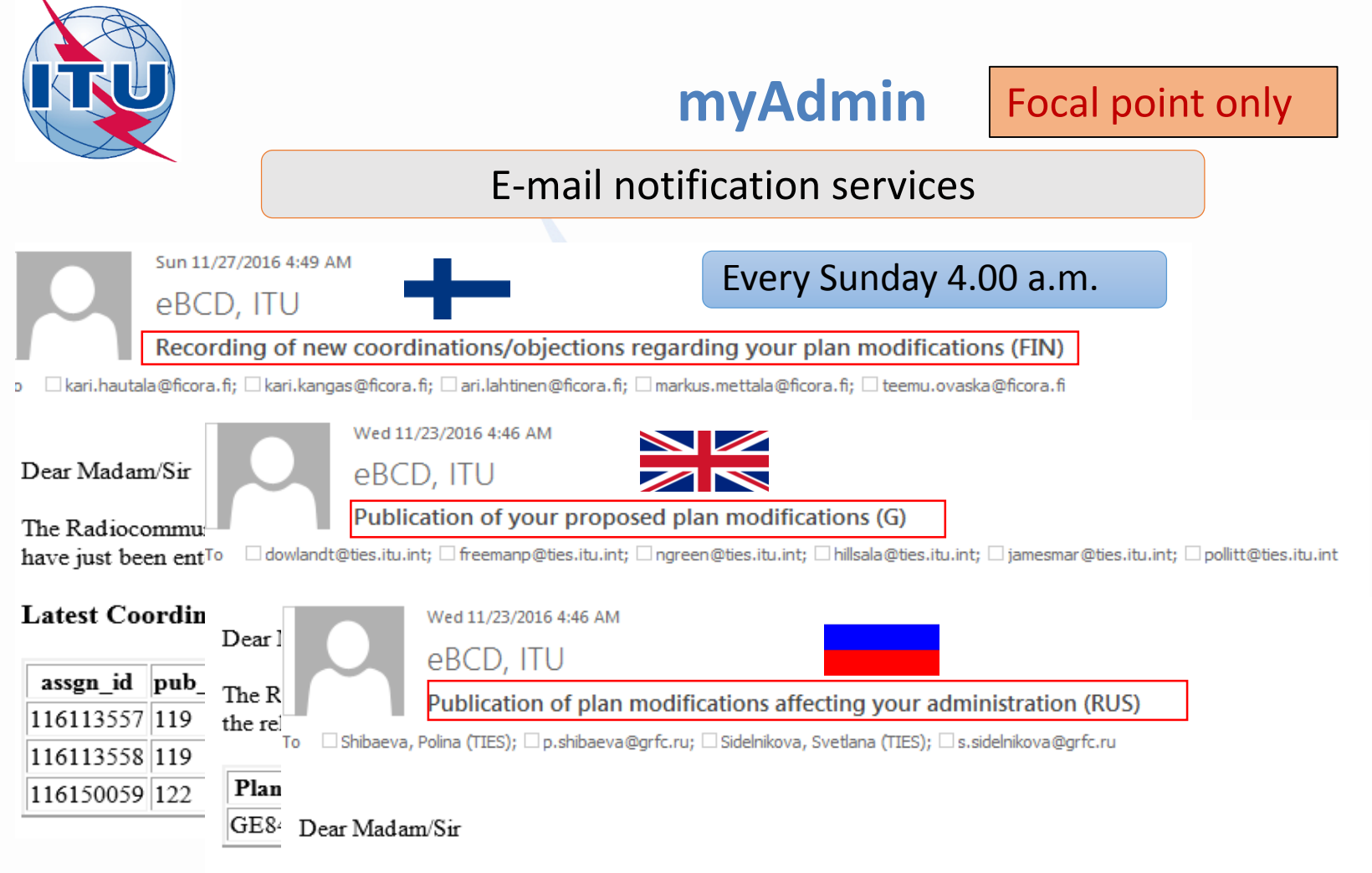

For al The Radiocommunication Bureau informs you that plan modifications affecting your administration have just been published in the relevant Special Sections annex to BR IFIC 2833, on date 22/11/2016

| Plan | Special Section | NoNotices |
|------|-----------------|-----------|
| GE84 | 246             | 73        |

For all detailed information please visit ePub

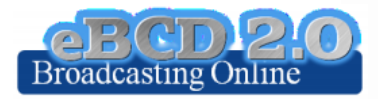

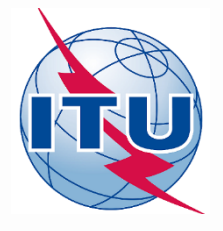

# myAdmin: outgoing correspondence

### Focal point only

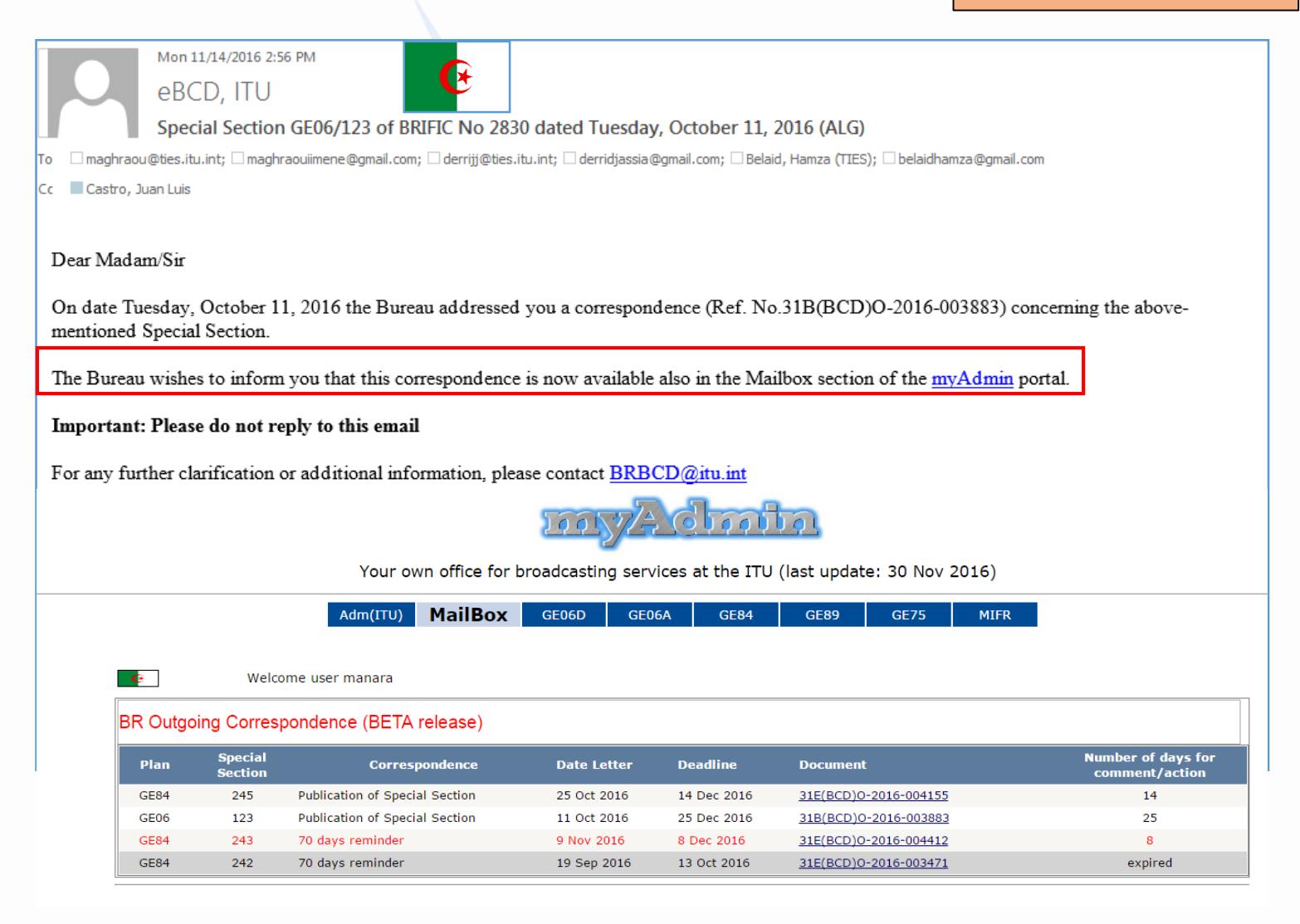

# eMIFR

BC

BT BT BT BT

BT AM AM AM

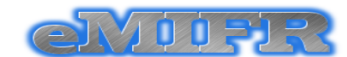

MIFR (Terrestrial Services) on-line query (BETA release)

| ─ MIFR (Broadcasting)                                                                                                    |                                   |                                                      |                                    |  |  |  |  |  |  |
|----------------------------------------------------------------------------------------------------|-----------------------------------|------------------------------------------------------|------------------------------------|--|--|--|--|--|--|
|                                                                                                    | MIFR (ALL):                       | Selection Criteria                                   |                                    |  |  |  |  |  |  |
|                                                                                                    |                                   |                                                      |                                    |  |  |  |  |  |  |
| Administration                                                                                                    | Geographic Area                   | Notice Type                                          | Class of Station                   |  |  |  |  |  |  |
| AFG<br>AFS<br>AGL<br>ALB<br>ALG<br>ARG<br>ARG<br>ARM<br>ARS                                                                                          | ABW AFG AFS AGL AIA ALB ALG ALS V | 1A1<br>1A2<br>1A4<br>1A5<br>1A7<br>1B1<br>1C1<br>1Z0 | AL AM FA BC FB FC FD FC FD FC FP V |  |  |  |  |  |  |
| Status 🗹 Record                                                                                                    | ed 🛛 Pending                      | -                                                    |                                    |  |  |  |  |  |  |
| Assigned Frequency MHz $\bullet$ f <sub>min</sub> f <sub>max</sub> $\bullet$ f <sub>min</sub> $\leq$ Assigned Frequency $\leq$ f <sub>max</sub> only |                                   |                                                      |                                    |  |  |  |  |  |  |
| Unique Id. code given by Adm                                                                                                    | ininistration                     | Identifier assigned by the BR<br>from to             |                                    |  |  |  |  |  |  |
| Date of Receipt (from)                                                                                                    |                                   | Date of Receipt (to)                                 |                                    |  |  |  |  |  |  |
| Site Name                                                                                                    |                                   |                                                      |                                    |  |  |  |  |  |  |
| TORINO                                                                                                    |                                   |                                                      |                                    |  |  |  |  |  |  |
|                                                                                                    | Apply Filter                      | Remove Filter                                        |                                    |  |  |  |  |  |  |
|                                                                                                    |                                   |                                                      |                                    |  |  |  |  |  |  |

| Export to Excel  | r of re<br>Goo | ecords 10<br>gle Earth | D. Click on headers | to sort                    |                          |          |           |
|------------------|----------------|------------------------|---------------------|----------------------------|--------------------------|----------|-----------|
| BR Id            | <u>Adm</u>     | <u>Geo Area</u>        | Site Name           | Location                   | Assigned Frequency (MHz) | Intent   | Notice Ty |
| 080015495        | I              | I                      | TORINO              | 007°44'00" E - 45°02'00" N | 0.657                    | RECORDED | 1A2       |
| <u>080225070</u> | Ι              | Ι                      | TORINO COLLINA      | 007°42'00" E - 45°06'00" N | 212.5                    | RECORDED | 1A4       |
| 080606153        | I              | I                      | TORINO COLLINA      | 007°40'00" E - 45°04'00" N | 522                      | RECORDED | 1A4       |
| 080607250        | I              | I                      | TORINO              | 007°44'00" E - 45°02'00" N | 546                      | RECORDED | 1A4       |
| 080608609        | Ι              | I                      | TORINO              | 007°39'00" E - 45°04'00" N | 578                      | RECORDED | 1A4       |
| 080610086        | I              | I                      | TORINO              | 007°44'00" E - 45°02'00" N | 626                      | RECORDED | 1A4       |
| 103046152        | I              | I                      | TORINO              | 007°44'00" E - 45°02'00" N | 746                      | RECORDED | TB2       |
| 080623514        | Ι              | I                      | TORINO CASELLE      | 007°39'00" E - 45°11'00" N | 1052                     | RECORDED | 181       |
| 080623522        | I              | I                      | TORINO CASELLE      | 007°39'00" E - 45°12'00" N | 1056                     | RECORDED | 1B1       |
| 080623683        | I              | I                      | TORINO POIRINO      | 007°52'00" E - 44°55'00" N | 1116                     | RECORDED | 1B1       |

<u>Query system</u> for the simultaneous retrieval of data from the terrestrial portion of the MIFR (FMTV, LFMF and FXM)

| Administrative                                                                                                    |                                                                                                    |
|----------------------------------------------------------------------------------------------------|----------------------------------------------------------------------------------------------------|
| Emission Characteristics                                                                                                    |                                                                                                    |
| Assigned Frequency (MHz) 1052<br>Reference (carrier) Frequency<br>Class of Emission PXX<br>Bandwidth Code 700K                                                                                       | Nature of Service<br>Frequency deviation (MHz)<br>Energy dispersal (kHz)<br>System Type Code(s)                                                                                                    |
| Station and Site Information Operations Operation 1                                                                                                    |                                                                                                    |
| General Characteristics                                                                                                    |                                                                                                    |
| Power Type X<br>Power to the Antenna (dBW) 30<br>Radiated Power (dBW) 30 E<br>Maximum Antenna Gain (dB)<br>Maximum Gain Toward the Local Horizon (dB)<br>Gain Type<br>Maximum Power Density (dBW/Hz) | Polarization<br>Anterna Directivity<br>Azimuth of Maximum Radiation (*)<br>Maximum Effective Anterna Height (m)<br>Height of Anterna Above Ground Level (m)<br>Elevation Angle (*)<br>Beamwidth (*)<br>Reference Anterna |
| Receiving Station Information                                                                                                    |                                                                                                    |
| RX1<br>Site Name<br>Geographic Area<br>Region 1                                                                                                    | Geographical Type CIRCLE<br>Zone ID<br>Geographical coordinates 007°39'00" E - 45°11'00" N<br>Radius (km) 80                                                                                                    |

#### Export data to Excel, Google Earth

#### More during demo session!

# Ongoing project Enhancement and generalization of online tools for terrestrial services

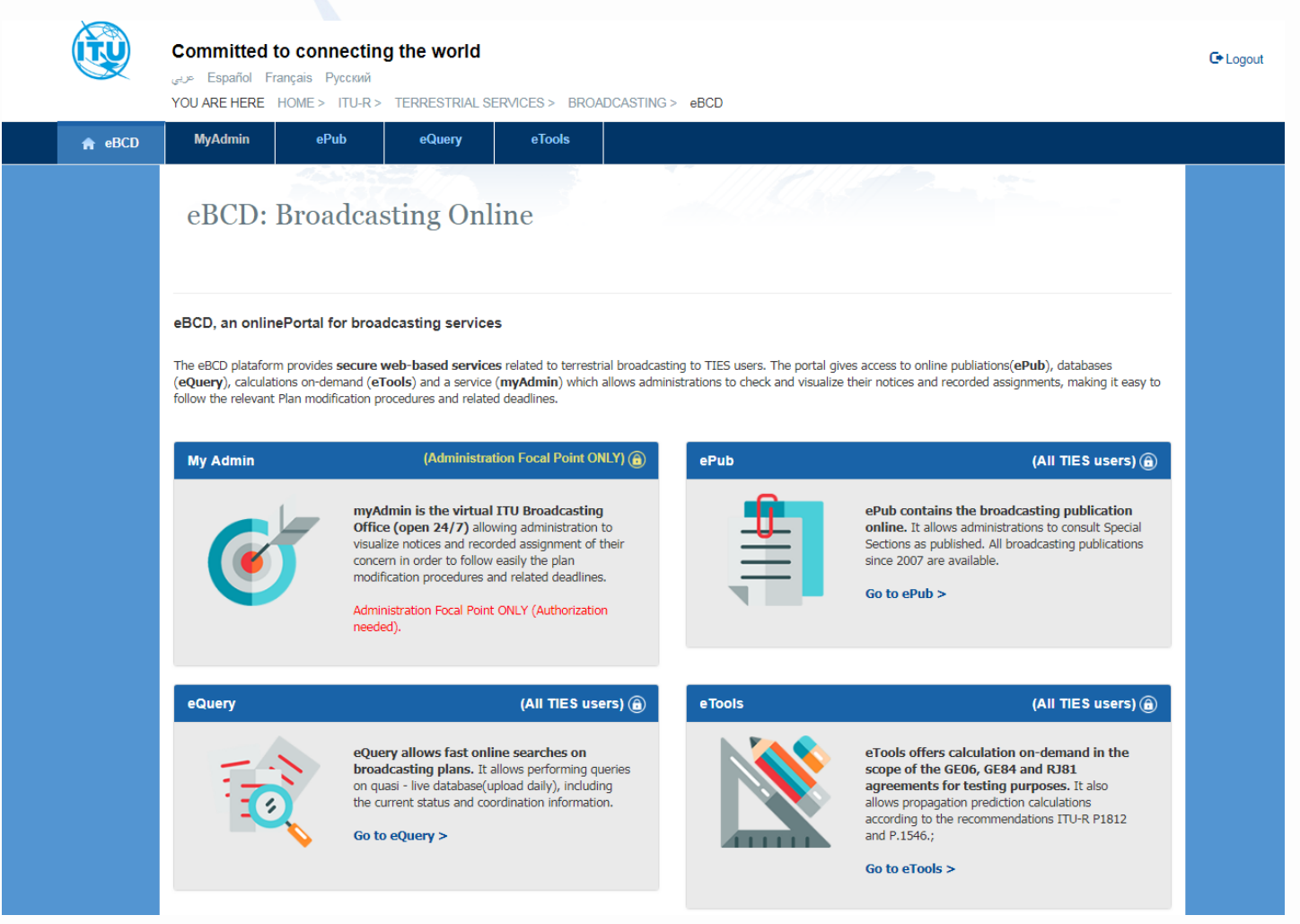

# Ongoing project Enhancement and generalization of online tools for terrestrial services

|                                 | Español Fran عربی<br>YOU ARE HERE H    | connectii<br>içais Русский<br>OME > ITU-R | > TERRESTRIAL   | SERVICES > BR                   | OADCASTIN                   | IG > eBCD                 |                  |                                                                                                    |  |  |
|---------------------------------|----------------------------------------|-------------------------------------------|-----------------|---------------------------------|-----------------------------|---------------------------|------------------|----------------------------------------------------------------------------------------------------|--|--|
| eBCD                            | MyAdmin                                | ePub                                      | eQuery          | eTools                          |                             |                           |                  |                                                                                                    |  |  |
|                                 | eQu                                    | iery: Q                                   | ueries or       | ı broadca                       | asting                      | plans                     |                  | 1997 - C. 1997 - C. 1997 - |  |  |
|                                 | ● GE06D                                | E06A © GE                                 | 06L © GE89      | © GE84                          | i1 © RJ8 <sup>•</sup>       | 1 © GE75                  |                  |                                                                                                    |  |  |
|                                 | Selection Criter                       | ria                                       |                 |                                 |                             |                           |                  |                                                                                                    |  |  |
|                                 | Administration                         | Geographic /                              | Area Notice Typ | De                              |                             |                           |                  |                                                                                                    |  |  |
|                                 | Administration                         |                                           |                 | Status<br>Recorded              | Status  Recorded  Published |                           |                  | Unpublished                                                                                                    |  |  |
|                                 | AFS<br>AGL<br>ALG<br>AND<br>ARM<br>ARS | Â                                         | LB              | 170<br>Unique Id. o<br>Sitename | code given b                | 862<br>y Admininistration | Identifier assig | jned by the BR                                                                                                    |  |  |
| AUT<br>AZE<br>BDI<br>BEL<br>BEN | AUT<br>AZE<br>BDI<br>BEL<br>BEN        | AUI<br>AZE<br>BDI<br>BEL<br>BEN<br>TEA    | •               | Contour ID                      |                             | Plan Entry                | Assignment C     | ode                                                                                                    |  |  |
|                                 |                                        |                                           |                 |                                 | A                           | oply filter               |                  |                                                                                                    |  |  |
|                                 | GE06D                                  |                                           |                 |                                 |                             |                           |                  |                                                                                                    |  |  |
|                                 | Export to Excel                        | Export to PDF                             | Google Earth    | Print                           |                             |                           |                  | Search:                                                                                                    |  |  |
|                                 | Adm Id                                 | <b>^</b>                                  | BR Id 🔶         | Adm 🔶                           | PE                          | Site/Allot Name           | Freq Block       | TV Channel/Freq Block                                                                                                    |  |  |
|                                 | AL001D-MID1                            |                                           | 109073201       | ALB                             | 3                           | MID1                      |                  | 22                                                                                                    |  |  |
|                                 |                                        |                                           |                 |                                 |                             |                           |                  |                                                                                                    |  |  |

# Thank you for your attention!

# Questions?

brbcd@itu.int

# Tool demonstration and Exercise session

Login to the <u>eBCD2.0</u> entry page or to the <u>eMIFR</u> page

If you do not have a TIES account use the generic account

<u>username</u>: user1 <u>password</u>: user1

Explore the available tools (myAdmin restricted access to focal point only) by navigating amongst them

# Exercise n. 1: eQry

- 1. Set selection criteria for plans published notices or recorded assignments for your administration
- 2. Retrieve the data
- 3. Browse through summary information and notice/assignment details
- 4. Export the information to Excel
- 5. View the data in Google Earth.

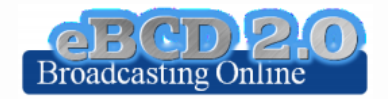

# Exercise n. 2: ePub

- 1. Consult data concerning Special Sections of a plan of your choice
  - Browse affected/notifying administrations
  - Browse through summary information and notice/assignment details
- 2. Select a BR IFIC of choice
  - View published Special Sections if any
  - View MIFR (FMTV) records if any
- 3. Select your Administration
  - For the Plan of your choice, find the Special Sections which included your modifications or notifications affecting your administrations
- 4. In case you are a Focal Point, verify that you received the email notification informing of new publications

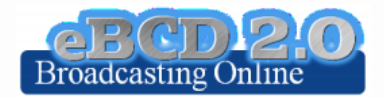

# Exercise n. 3: eTools

- 1. Read the Disclaimer to make sure you understand scope and limitations of the tool
- 2. Look at the Documentation link pointing to documents concerning the various calculations provided and browse through few documents of interest to you
- 3. Submit a Propagation P1812P2P or P1546 calculation
- 4. Display the results when the calculation completes (an e-mail will be sent to your ties e-mail account)
- 5. Share the job with one or more of your neighbors. Verify that your neighbors can access your test data.
- 6. Delete a job if you are not more interested in it.

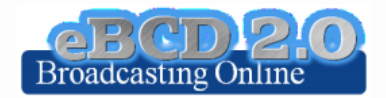

Focal point only

# Exercise n. 4: myAdmin

- a. Are you a focal point? If you are involved with plan modification procedure you should definitely be a focal point!
- b. Verify that you have access to myAdmin
- c. Look at your MailBox
  - a. Is there any BR outgoing correspondence?
    - i. Get familiar with the information provided. Click on the Document link and open the pdf file.
    - ii. Do you have any item in red? What does it mean?
  - b. Does your administration have any GE06 notice under Review
    - a. In this case, browse through the summary and the details data (including calculation results if any).
- d. Verify if you received email notifications concerning coordination data, new Special Sections and new documents concerning your latest publications (since 15 September 2016).

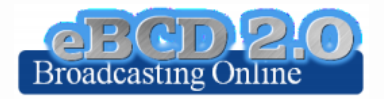

Focal point only

# Exercise n. 5: myAdmin

- 1. Browse through your Plan Statistics.
  - a. Look at your notices under treatment. Are there any objection or missing coordination?
    - a. If so you may discuss one notification with colleagues from concerned Member States.
    - b. In case of GE06 plan, look together at coordination contours.
      - 1. You may want to submit via eTools P1812 calculations which may help to give you a more precise view of the situation considering terrain data.
  - b. Are any notice of your notices ready for part B? In this case review them and prepare TB3 notices ready for submission to WISFAT (Generate TB3 button).
  - c. Generate few e-notices (Export to SGML). You may want to use the filter to restrict the selection.
  - d. Look at notices under treatment which affect you.
    - a. Is the end date for comments approaching?
    - b. Did you compete the coordination for all those notices?
- 2. Browse through your MIFR statistics
  - a. Do you have notices published in Part 1, 2, 2B or C?

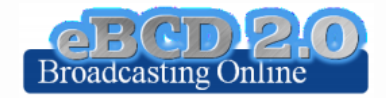